# PAEPay® Traffic Ticket or Court Costs (TTCC)

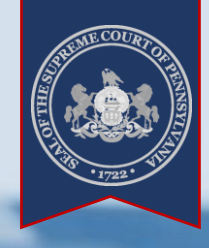

> What is PAEPay Traffic Ticket or Court Costs?

PAePay provides the option to submit electronic payments for outstanding fines, costs, and restitution on Common Pleas and Magisterial District Court cases. TTCC payments are accepted using MasterCard, Visa, American Express, Discover, and ATM/Debit cards.

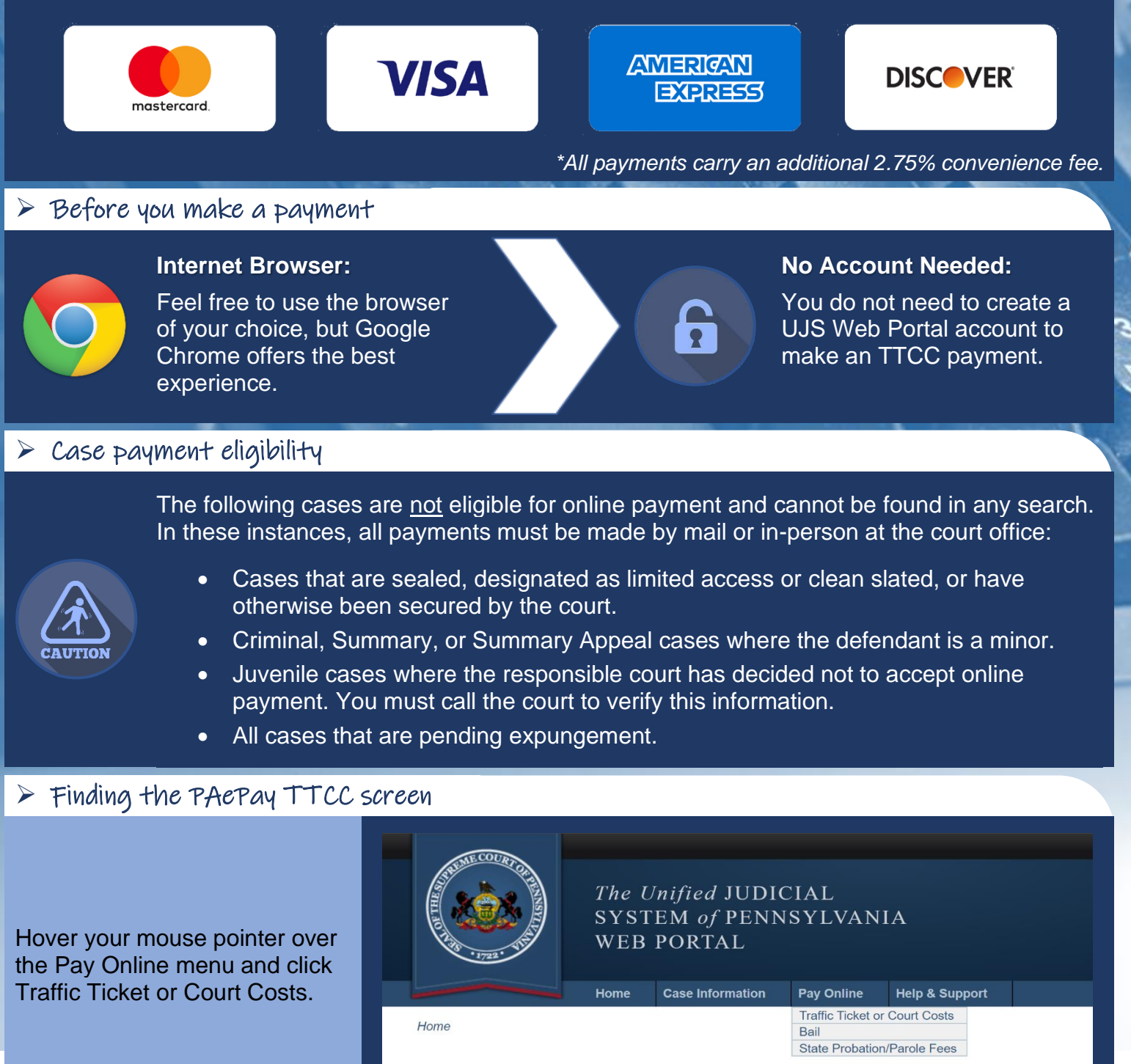

Unified Judicial System of Pennsylvania Web Portal

## How to Make a PAEPay® Fines, Costs, & Restitution Payment

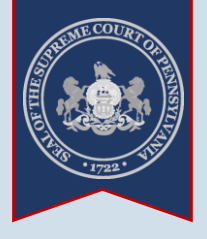

1. Start a Search On the PAePav **Traffic Ticket or Court** Costs - Search 2. Enter the name screen, click on the of the person Search By dropdown WEB PORTAL who owes the 1722. and select 'Person'. fines, costs, Home **Case Information Pay Online** He and/or Tip You will need to restitution Home > Traffic Ticket or Court Costs - Search know the first and last Click in the Last Name Our menu navigation has changed. name of the person who field and enter the owes the fines, costs, person's last name PAePay® Traffic Ticket or Court Costs - Search and/or restitution. The only. correct spelling is very important. Learn more about the recent cha AND Click in the First Name Welcome to the Administrative Office of the Pennsylvania Courts' (AOPC) eCommerce Website restitution to the Commonwealth of Pennsylvania's Common Pleas and Magisterial District cou field and enter the and is maintained by the AOPC. person's first name \* Search By: Person only. 3. Select a Court \* Last Name: Davis Type \* First Name: Michael Click on the **Court** Zip Code: (One or more of these fields is requ Type dropdown and Date Of Birth: mm/dd/yyyy (One or more of these fields is requi select the court where Offense Start Date: mm/dd/yyyy (One or more of these fields is requ the person's case is 4. Enter additional Offense End Date: mm/dd/yyyy filed. (One or more of these fields is requ search Court Type: Magisterial District Court information County: Northampton If you don't know Of the remaining Court Office: options available, enter what to select, this Case Type: information is typically information in at least found on your citation or Search Clear one other field. any case-related paperwork sent by the court. If you know the Pennsvlvania Countv where the person's case

5. Click SEARCH

## is filed, the County field is the best option.

### Less is more. Try using only one additional field at first. This will provide a wider range of results. Only add additional search information to narrow large result sets.

How to Make a PAePay® Fines, Costs, & Restitution Payment

6. Review search results

From the case or cases

returned in the results.

provided to identify the

If your search finds

no results, try changing

your search. If you were

unsure which court type to select in Step 3, try changing it and repeat

use the information

correct case(s).

Steps 4-5.

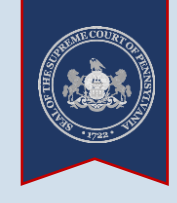

### 7. Choose a case(s) to pay on

Select the checkbox appearing to the left of a case to identify it for payment. You can select multiple cases from your results.

If you are attempting to pay on a payment plan that contains multiple cases, you only need to select one of those cases to add the whole plan to your cart.

If you want to pay on an additional case that does not appear in your search results, you can add it later during Step 10.

|     | * Search By:                                    | Person 🗸                        |                                      |                 |     |  |
|-----|-------------------------------------------------|---------------------------------|--------------------------------------|-----------------|-----|--|
|     | * Last Name:                                    | Davis                           |                                      |                 |     |  |
| 2   | * First Name:                                   | Michael                         | ]                                    |                 |     |  |
|     | Zip Code:                                       |                                 | (One or more of these fields is requ | uired)          |     |  |
|     | Date Of Birth:                                  | mm/dd/yyyy 🗖                    | (One or more of these fields is requ | uired)          |     |  |
|     | Offense Start Date:                             | mm/dd/yyyy 🗖                    | (One or more of these fields is requ | uired)          |     |  |
|     | Offense End Date:                               | mm/dd/yyyy 苗                    | (One or more of these fields is requ | uired)          |     |  |
|     | * Court Type:                                   | Magisterial District Court      | ]                                    |                 |     |  |
|     | County:                                         | Northampton 🗸                   | One or more of these fields is requ  | uired)          |     |  |
|     | Court Office:                                   | ~                               | ]                                    |                 |     |  |
|     | Case Type:                                      | ~                               |                                      |                 |     |  |
|     |                                                 | Search Clear                    |                                      |                 |     |  |
|     | Docket Number Short Caption                     | Filing Date County              | Calculated Case Balance OT           | N Date of Birth |     |  |
|     | MJ-03302-TR-001543-2024 Comm. v. Davis, Michael | 03/05/2024 04:36 PM Northampton | \$205.00                             | 12/03/1990      | D 🏛 |  |
|     |                                                 | Add to Cart                     |                                      |                 |     |  |
| lic | k ADD TO                                        |                                 |                                      |                 |     |  |

### 8. Click ADD TO CART

### How to Make a PAePay® Fines, Costs, & Restitution Payment

9. Enter a payment amount In the Shopping Cart, enter the amount you want to pay in the Amount to Pay field.

If you have a payment plan, this field defaults to the amount owed as of today. You can pay that amount or any other amount you choose.

There is a maximum payment limit of \$2,500 on any single credit card transaction. There is no limit on the number of payments you can make.

| Home   Case Information   Pay Online   Help & Suppor     Home   > Traffic Ticket or Court Costs - Search   > Traffic Ticket or Court Costs - Shopping Cart     Our menu navigation has changed. Click here to   earn more.     PAePay® Traffic Ticket or Court Costs Online   Eearn more about the recent changes to this screen.     Shopping Cart   Your payment session expires in 29:24     Docket/Payment Plan Number   Description   Current Balance   A nount to Pay     MJ-03302-TR-001543-2024   Comm. v. Davis, Michael   \$205.00   \$205.00 | ·1722. 11                             | WEB PORTAL                         |                     |                              | Collections in the Court<br>Financial Records |  |  |  |  |
|----------------------------------------------------------------------------------------------------|---------------------------------------|------------------------------------|---------------------|------------------------------|-----------------------------------------------|--|--|--|--|
| Home > Traffic Ticket or Court Costs - Search > Traffic Ticket or Court Costs - Shopping Cart   Our menu navigation has changed. Click here to earn more.     PAePay® Traffic Ticket or Court Costs Online   Learn more about the recent changes to this screen.     Shopping Cart   Your payment session expires in 29:24     Docket/Payment Plan Number   Description   Current Balance   Anount to Pay     MJ-03302-TR-001543-2024   Comm. v. Davis, Michael   \$205.00   \$205.00                                                                   |                                       | Home Case Information              | Pay Online          | Help & Suppor:               |                                               |  |  |  |  |
| Our menu navigation has changed. Click here to earn more.     PAePay® Traffic Ticket or Court Costs Online     Learn more about the recent changes to this screen.     Shopping Cart     Your payment session expires in 29:24     Docket/Payment Plan Number   Description   Current Balance   Anount to Pay     MJ-03302-TR-001543-2024   Comm. v. Davis, Michael   \$205.00   \$205.00   \$205.00                                                                                                    | > Traffic Ticket or Court             | Costs - Search > Traffic Ticket or | Court Costs - Shoj  | oping Cart                   |                                               |  |  |  |  |
| PAePay® Traffic Ticket or Court Costs Online       Learn more about the recent changes to this screen.       Shopping Cart       Your payment session expires in 29:24       Docket/Payment Plan Number     Description       MJ-03302-TR-001543-2024     Comm. v. Davis, Michael                                                                                                    |                                       | Our menu nav                       | rigation has change | ed. Click here to earn more. |                                               |  |  |  |  |
| Docket/Payment Plan Number   Description   Current Balance   Anount to Pay     MJ-03302-TR-001543-2024   Comm. v. Davis, Michael   \$205.00   \$205.00                                                                                                    | • T (C' T'                            |                                    | 0.1                 |                              |                                               |  |  |  |  |
| Learn more about the recent changes to this   screen.     Shopping Cart   Your payment session expires in 29:24     Docket/Payment Plan Number   Description   Current Balance   A nount to Pay     MJ-03302-TR-001543-2024   Comm. v. Davis, Michael   \$205.00   \$205.00   []                                                                                                    | W Traffic Tic                         | eket or Court Costs                | Online              |                              |                                               |  |  |  |  |
| Shopping Cart   Your payment session expires in 29:24     Docket/Payment Plan Number   Description   Current Balance   Amount to Pay     MJ-03302-TR-001543-2024   Comm. v. Davis, Michael   \$205.00   \$205.00                                                                                                    |                                       | Learn mor                          | re about the recent | changes to this screen.      |                                               |  |  |  |  |
| Your payment session expires in 29:24   Docket/Payment Plan Number Description Current Balance A nount to Pay   MJ-03302-TR-001543-2024 Comm. v. Davis, Michael \$205.00 []                                                                                                    | art                                   |                                    |                     |                              |                                               |  |  |  |  |
| Docket/Payment Plan Number Description Current Balance Amount to Pay   MJ-03302-TR-001543-2024 Comm. v. Davis, Michael \$205.00 []                                                                                                    | Your payment accelen avaires in 20-24 |                                    |                     |                              |                                               |  |  |  |  |
| Docket/Payment Plan Number     Description     Current Balance     Anount to Pay       MJ-03302-TR-001543-2024     Comm. v. Davis, Michael     \$205.00     \$205.00     []                                                                                                    | Your payment session expires in 29:24 |                                    |                     |                              |                                               |  |  |  |  |
| MJ-03302-TR-001543-2024 Comm. v. Davis, Michael \$205.00                                                                                                    | nent Plan Number                      | Description                        | Cu                  | rrent Balance Amount to Pay  |                                               |  |  |  |  |
|                                                                                                    | ₹-001543-2024                         | Comm. v. Davis, Michael            |                     | \$205.00                     |                                               |  |  |  |  |
| Subtotal: \$205.00                                                                                                    |                                       |                                    |                     | Subtotal: \$205.00           |                                               |  |  |  |  |
|                                                                                                    |                                       |                                    | 12112               |                              |                                               |  |  |  |  |
|                                                                                                    |                                       |                                    |                     |                              |                                               |  |  |  |  |
| Checkout Add Another                                                                                                    |                                       |                                    |                     | nothor                       |                                               |  |  |  |  |

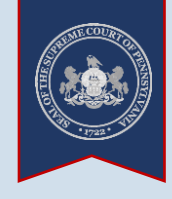

10. (Optional) Add

If you want to add other case(s) to your shopping cart, click the

another case

ADD ANOTHER button

and repeat Steps 1-9.

PAePay® Checkout

Description

Subtotal

Grand Total

Please enter payer name and billing information based on the card

Comm. v. Davis, Michael

Service Fee (2.75%)

Checkout

Reference Number

MJ-03302-TR-001543-2024

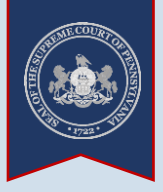

### 12. Enter your personal information

Tip Enter the name of the person as it appears on the credit card.

#### Tip Enter the billing address as it appears on your credit/debit card statements (ex. spell out or abbreviate words like 'road' and 'street' as displayed on the statement.

### 14. Enter your credit card number

Enter the 16-digit number appearing on aopc Х the front of the card. NISTRATIVE OFFICE of PENNSYLVANIA COURTS Do not enter any spaces between the Personal Details numbers. mdavis555@gmail.com Edit Email Tip Visa, MasterCard, Payment Method: Card Account Discover, and American Express cards are VISA 12/24 accepted. Michael Davis 16. Enter the **Billing Address** card's 5095 Ritter Road. expiration date Easton, PA 18040 Enter the month and I agree to the Terms and Conditions year the credit card expires. PAY \$210.64 18. Agree to the terms and conditions

Current Balance

\$205.00

eing used for payment.

\* First Name: Michael

\* Address Location: United States

\* Address Line 1: 5095 Ritter Road

\* City: Easton \* State: Pennsylvania

\* Email Address: mdavis555@gmail.com

Continue Cancel

\* Zip Code: 18040 \* Phone Number: (484) 555-5555

\* Last Name: Davis

The address information provided should reflect the billing address of the credit or debit card you intend to use f

Address Line 2

Amount to Pay

\$205.00

\$205.00

\$5.64

\$210.64

~

2

The phone number will only be used if there is a problem with your pavment.

Tip Once payment is complete, a confirmation e-mail will be sent to the e-mail address provided.

### **13. Click CONTINUE**

15. Enter the card's CVV code

For Visa, MasterCard, and Discover. this is the three-diait number on the back of the card. For American Express, this is the four-digit number on the front of the card.

17. Verify the name appearing on the card

**19. Click PAY** 

https://ujsportal.pacourts.us